# Advancing beyond

# Layer 2 Control Plane (L2CP) Transparency Testing

- Carrier Ethernet Network Service Activation -

Network Master Pro MT1000A/MT1040A

# **Table of Contents**

| 1. Introduction                  | 2  |
|----------------------------------|----|
| 2. MT1000A/MT1040A Test Features | 3  |
| 2.1 Supported Protocols          |    |
| 2.2 Supported Encapsulations     |    |
| 2.3 Supported Bit Rates          |    |
| 3. How to Install                | 4  |
| 4. Test Operation                | 7  |
| 4.1 Reflector Setup              | 7  |
| 4.2 How to Start Test            |    |
| 4.3 Why Test Fails at Beginning? | 10 |
| 4.4 How to Check Results         | 11 |

## 1. Introduction

This document explains use of scenario to automate testing for the Layer 2 control protocols (L2CP). In this test scenario, Network Master Pro MT1000A/MT1040A generates L2CP traffic with various Layer 2 protocols (see Table2), measures the difference between the transmitted and received frame counts, and displays as easy-to-understand color-coded Pass/Fail icons.

There are many L2CP serving network functions, such as STP (Spanning Tree Protocol), CDP (Cisco Discovery Protocol), Ethernet OAM, etc. Customers subscribing to network carrier wide-area Ethernet circuits use L2CP and expect the Ethernet circuit to be 'transparent' in terms of Layer 2 control.

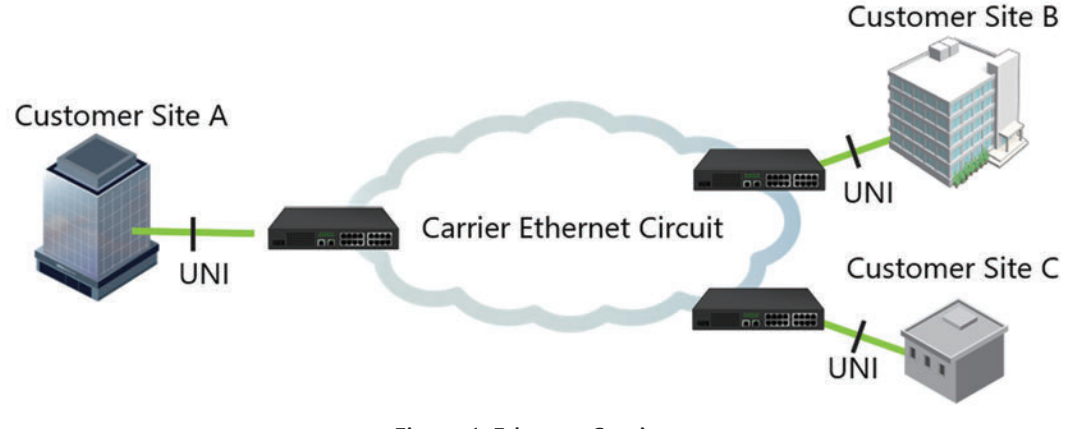

Figure 1 Ethernet Service

To meet this expectation, decision points are located at each UNI (Fig. 1). The decision points take one of three actions for every L2CP frame: Discard, Peer, or Pass, based criteria agreed with customers.

#### Table 1 Action Taken at Decision Point

| Action  | Description                                                              |
|---------|--------------------------------------------------------------------------|
| Discard | Discards L2CP frame that is neither propagated nor delivered             |
| Peer    | Processes L2CP frame by appropriate protocol entity in carrier's network |
| Pass    | Forwards L2CP frame in same manner as service data frames                |

At service activation, the service provider must confirm the network is configured correctly. The test methodology is shown in Fig. 2.

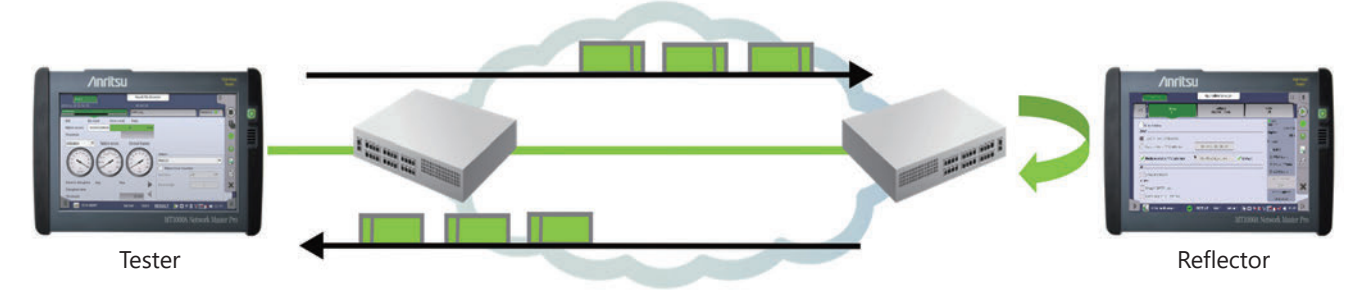

Figure 2 L2CP Transparency Test

The tester generates L2CP traffic with various Layer 2 protocols. This traffic is looped-back at the far-end with the reflector and the tester counts received frames to confirm that the transmitted and received frame counts match.

## 2. MT1000A/MT1040A Test Features

## **2.1 Supported Protocols**

The MT1000A/MT1040A generates traffic with the following protocols.

| Category               | Protocols                                                                                                    |
|------------------------|----------------------------------------------------------------------------------------------------|
| Spanning Tree Protocol | STP, Rapid STP, Multi STP                                                                                                    |
| Public L2CP            | GMRP, GVRP, LLDP, SPB, LACP, LAMP, Link-OAM, E-LMI, MMRP, MVRP, MSRP, MIRP, IEEE 802.1X (EAP), ESCM, IEEE 1588 (PTP), VDP, PE-CSP |
| Cisco Protocols        | CDP, VTP, PagP, UDLD, DTP, ISL, PSVT+(LLC, SNAP), STP UL Fast, VLAN Bridge STP                                                    |

#### Table 2 Supported Layer 2 Control Protocols

## **2.2 Supported Encapsulations**

| Table 3 | Supported | Encapsulations |
|---------|-----------|----------------|
|---------|-----------|----------------|

| Encapsulation | Protocols                                                |
|---------------|----------------------------------------------------------|
| None          | Direct Ethernet interface                                |
| VLAN          | IEEE 802.1Q-compliant Ethernet with VLAN tag             |
| Q-in-Q        | IEEE 802.1ad-compliant Ethernet with two VLAN tag layers |

## 2.3 Supported Bit Rates

Table 4 lists Bit rates supported by test modules.

| Table 4 | Supported | Layer 2 | Control | Protocols |
|---------|-----------|---------|---------|-----------|
|---------|-----------|---------|---------|-----------|

| Category  | Protocols                                                                        |
|-----------|----------------------------------------------------------------------------------|
| MU100010A | 10/100/1000M Electrical, 1 GbE,10 GbE (Optical)                                  |
| MU100011A | 10/100/1000M Electrical, 1 GbE 10 GbE, 25 GbE, 40 GbE, 100 GbE                   |
| MU104011A | 10/100/1000M Electrical, 1 GbE 10 GbE, 25 GbE, 40 GbE, 100 GbE                   |
| MU104014A | 10/100/1000M Electrical, 1 GbE 10 GbE, 25 GbE, 40 GbE, 100 GbE, 200 GbE, 400 GbE |
| MU104015A | 10/100/1000M Electrical, 1 GbE 10 GbE, 25 GbE, 400 GbE                           |

#### Note:

The test scenario L2CP always uses Port 1. If your MT1040A has two Ethernet modules, use the one closest to the front panel (LCD).

## 3. How to Install

Anritsu supports L2 Transparency test functionality as an add-on scenario. This add-on scenario can be downloaded from the Anritsu web site. This section explains the installation procedure.

- 1. After unzipping the downloaded file, copy the file named *L2CP.obcfg* to a USB memory stick and insert the stick into the MT1000A/MT1040A.
- 2. Start Scenario Manager by touching the kilon on the MT1000A/MT1040A Utilities screen.

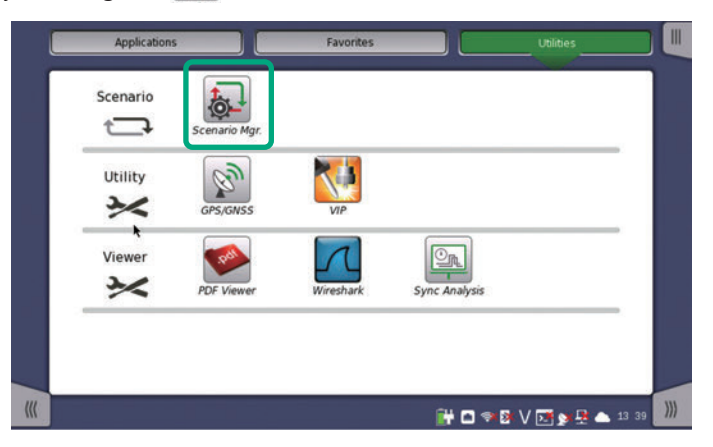

3. Touch the icon to import the *L2CP.obcfg* file from the USB stick. The test scenario L2CP is registered after importing the scenario file. The version number is shown in this screen table.

|   |                 | Edit Export | Delete |  |
|---|-----------------|-------------|--------|--|
|   |                 |             |        |  |
| 1 | L2CP<br>Liner 2 |             | Hide   |  |

4. Touch Edit to set test parameters in the following.

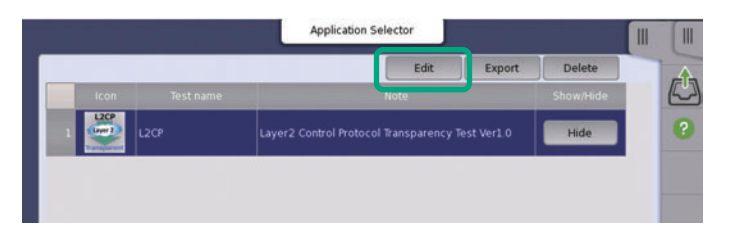

5. Depending on the module configuration, 🔍 may be displayed. In this case, touch x: 1-PORT1 and place a checkmark in 2-PORT1.

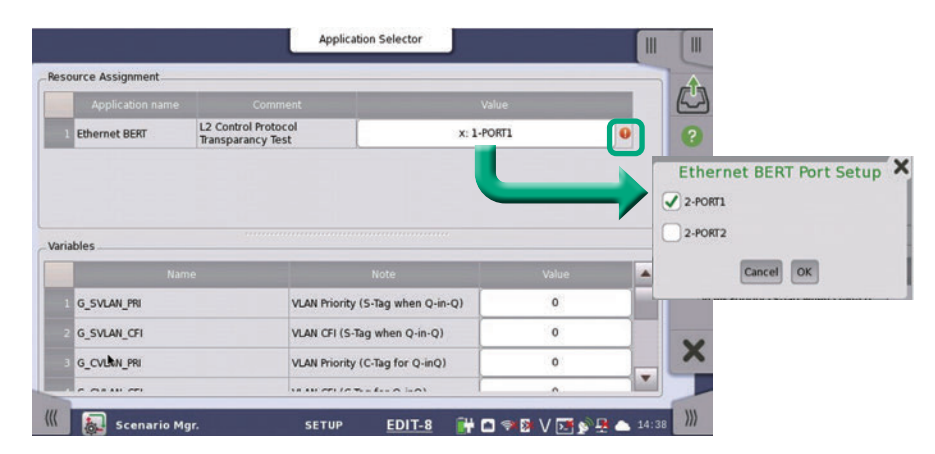

6. Some test parameters can be set here. Once changed, they are backed-up and are applied each time the L2CP test is run.

| G_CVLAN_PRI   | VLAN Priority (C-Tag for Q-inQ)   | 0    |
|---------------|-----------------------------------|------|
| G_CVLAN_CFI   | VLAN CFI (C-Tag for Q-inQ)        | 0    |
| G_SVLAN_PRI   | VLAN Priority (S-Tag when Q-in-Q) | 0    |
| G_SVLAN_CFI   | VLAN CFI (S-Tag when Q-in-Q)      | 0    |
| G_TOTAL_FRAME | How many L2CP frame generate      | 10   |
| G_RCV_TIMEOUT | How long wait for loopback (ms)   | 5000 |
| G CAPTURE     | Packet Capture (0=Off, 1=On)      | 0    |

Table 5 Test Parameters (Backed-up)

| Parameter                    | Description (Value Range)                                                                                                    |
|------------------------------|----------------------------------------------------------------------------------------------------|
| G_CVLAN_PRI, G_<br>CVLAN_CFI | VLAN tag priority (0 to 7) and CFI (0 or 1) bit. When Q-in-Q is applied, these values are applied to Customer VLAN tag. (Default: both zero) |
| G_SVLAN_PRI, G_<br>SVLAN_CFI | Service VLAN tag priority (0 to 7) and CFI (0 or 1) bit. This is available only when Q-in-Q is applied. (Default: both zero)                 |
| G_TOTAL_FRAME                | Number of L2CP frames MT1000A/MT1040A generates during each protocol test (10 to 1,000; default: 10)                                         |
| G_RCV_TIMEOUT                | Maximum required wait time until frames return from network far-end (1,000 to 60,000; default 50,000) (ms)                                   |
| G_CAPTURE                    | Frame capture for troubleshooting available when 1 (0 or 1; default: 0)                                                                      |

| VLAN (IEEE 802.1Q)    | DA | SA | TPID<br>0x8100 | SVLAN<br>Tag | Туре           | L2C          | P PDU | FCS    |    |     |
|-----------------------|----|----|----------------|--------------|----------------|--------------|-------|--------|----|-----|
|                       |    |    |                |              |                |              |       |        |    |     |
| Q-in-Q (IEEE 802.1ad) | DA | SA | TPID<br>0x88A0 | SVLAN<br>Tag | TPID<br>0x8100 | CVLAN<br>Tag | Туре  | L2CP P | DU | FCS |

Figure 3 CVLAN and SVLAN Allocation

# 7. Touch the 🔀 icon to quit *Scenario Manager*.

|     | ource Assignment                                       |    |                     |                 |         |  | 1 |
|-----|--------------------------------------------------------|----|---------------------|-----------------|---------|--|---|
|     | Application name                                       |    |                     |                 |         |  | ( |
| 1   | Ethernet BERT L2 Control Protocol<br>Transparancy Test |    | 1-POR               | п               |         |  |   |
| ria | ibles                                                  |    |                     |                 |         |  |   |
|     | Nan                                                    | 1e | N                   | ote             | Value 🔭 |  | l |
|     | G_CVLAN_PRI                                            |    | VLAN Priority (C-1  | ag for Q-inQ)   | 7       |  | l |
|     | G_CVLAN_CFI                                            |    | VLAN CFI (C-Tag f   | or Q-inQ)       | 1       |  | I |
|     | 1200                                                   |    | 10 AN Driasity /C.T | ag when Q-in-Q) | 5       |  |   |
|     | G_SVLAN_PRI                                            |    | VLAW Priority (5-1  |                 |         |  |   |
|     | G_SVLAN_PRI<br>G_SVLAN_CFI                             |    | VLAN CFI (S-Tag v   | vhen Q-in-Q)    | 0       |  | l |

8. A new icon of the test scenario L2CP is registered on the MT1000A/MT1040A Utilities screen.

| Scenario | Scenario Mgr. | L2CP      |               |  |
|----------|---------------|-----------|---------------|--|
| Utility  | GPS/GNSS      | VIP       |               |  |
| Viewer   | PDF Viewer    | Wireshark | Sync Analysis |  |
| *        | PDF Viewer    | Wireshark | Sync Analysis |  |

## 4. Test Operation

## 4.1 Reflector Setup

1. Start the MT1000A/MT1040A using as the reflector and select the interface of the Port.

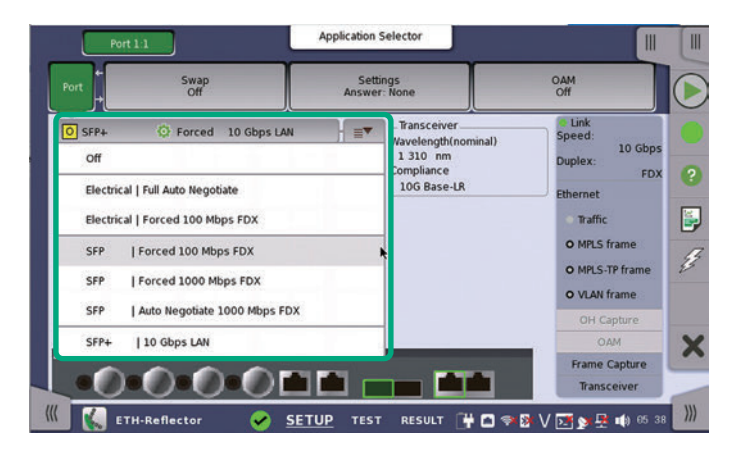

2. Set the source MAC address on the reflector.

|                 | Port 1:1                                             | Application Selector     |                                  |             |
|-----------------|------------------------------------------------------|--------------------------|----------------------------------|-------------|
|                 | Port Swap                                            | Settings<br>Answer: None | OAM<br>Off                       |             |
| Uncheck         | Enable swap                                          |                          | © Link<br>Speed:<br>1<br>Duplex: | O Gbps      |
|                 | Swap all MAC addresses     Swap specific MAC address | 00.00.00.00.00           | Ethernet                         | FDX 🕐       |
| Check two boxes | Replace source MAC address                           | 00-00-91-E1-06-A2        | Default     O MPLS framework     | me /        |
|                 | P                                                    |                          | O MPLS-TP I<br>O VLAN fra        | irame 🔧     |
|                 | UDP/TCP                                              |                          | OH Capt<br>OAM                   | ure X       |
|                 | Force ACK on TCP frames                              |                          | Frame Cap<br>Transceir           | ver         |
|                 | 🔣 🔣 ETH-Reflector 🥪                                  | SETUP TEST RESULT        | r 🔐 🗖 🖘 📴 V 🗺 🔉 🚇 🐗              | ) 05:42 ))) |

3. Touch the **()** icon to start the reflector.

| + Swap<br>off                                      |           | Settings<br>Answer: None                             | OAM<br>Off                      |         |                                                    |
|----------------------------------------------------|-----------|------------------------------------------------------|---------------------------------|---------|----------------------------------------------------|
| Enable swap                                        |           |                                                      | Link<br>Speed:<br>10<br>Dupley: | Gbps    | _                                                  |
| ) Swap all MAC addresse<br>) Swap specific MAC add | ress Port | Port 1:1                                             | Settings<br>Answer: None        |         | OAM                                                |
| PReplace source MAC and Swap IP address DP/TCP     | ddress    | Enable swap<br>AC<br>Swap all MAC addresses          | 00-00-00-00-00                  |         | Elink<br>Speed:<br>Duplex:<br>Ethernet             |
| Force ACK on TCP fram                              | es        | Peplace source MAC address                           | 00-00-91-E1-06-A2               | Default | O MPLS frame<br>O MPLS-TP frame                    |
|                                                    |           | ) Swap IP address<br>DPF/TCP<br>) Swap UDP/TCP ports |                                 |         | O VLAN frame<br>OH Capture<br>OAM<br>Frame Capture |

## 4.2 How to Start Test

1. Touch the L2CP icon to start the test scenario.

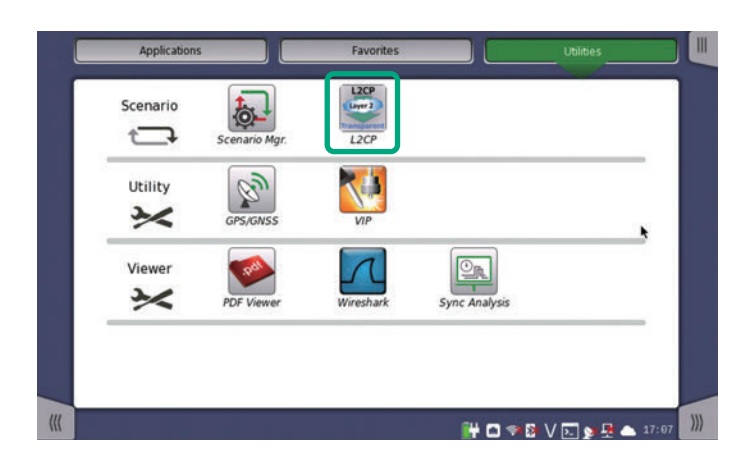

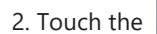

2. Touch the icon to start a test.

| Results folder: L2CP/ |                   | Select all Unsel                   | ect all      |                                          |                     |                  |    |
|-----------------------|-------------------|------------------------------------|--------------|------------------------------------------|---------------------|------------------|----|
| Application name      |                   |                                    |              | Result file nam                          |                     |                  |    |
| 1 C Ethernet BERT     | 2-PORT1 L2<br>Tra | Control Protocol<br>nsparancy Test | Not started  |                                          | l                   | S 🔨              |    |
|                       |                   |                                    |              | Application                              | Selector            |                  |    |
|                       | Re                | sults folder: L2CP/                |              | Select all Um                            | elect all mm        |                  | шш |
|                       |                   | Application nam                    | ne Port      | Comment                                  | Status              | Result file name |    |
| Time                  |                   | 1 🖌 Ethernet BERT                  | 1-PORT1      | L2 Control Protocol<br>Transparancy Test | Testing             |                  |    |
|                       |                   |                                    |              |                                          |                     |                  |    |
|                       |                   | Time                               |              |                                          | Description         |                  |    |
|                       |                   | 7 2022-03-27 18:20                 | 0:50 Assign  | ed %G_RATE to GbE(Opt                    | OK is selected.     |                  |    |
| 11                    |                   | : 2022-03-27 18:21                 | L:01 Ethern  | et Linkup OK                             |                     |                  |    |
| L2CP                  | _                 | 9 2022-03-27 18:21                 | L:11 STP:: S | end Frames = 10. Recv                    | Frames = 10 -> Pas  | s                |    |
|                       | - 11              | 10 2022-03-27 18:21                | L:21 "RSTP:: | Send Frames = 10, Recy                   | Frames = 10 -> Pa   | 55               |    |
|                       |                   | 11 2022-03-27 18:21                | 1:32 MSTP:   | Send Frames = 10, Rec                    | v Frames = 10 -> Pa | 155              | k  |
|                       |                   | 12 2022-03-27 18:21                | 1:42 CDP.: 1 | end Frames = 10, Recv                    | Frames = 10 -> Pas  | is               |    |

Touch the icon and stop the test.

- 3. The MT1000A/MT1040A will request the following parameter settings:
  - 1 Which L2 control protocol to generate
  - 2 Encapsulation (None or VTAN or Q-in-Q)
  - ③ Which Ethernet rate to be used on MT1000A.

The rate options depend on which module is mounted on the MT1000A/MT1040A.

1 Protocol Selection

| Protocol Selection(STP/IEEE/Cisco) | Protocol Selection(STP/IEEE/Cisco) ×            | Protocol Selection(STP/IEEE/Cisco) × |
|------------------------------------|-------------------------------------------------|--------------------------------------|
| STP                                | Cisco                                           | IEEE                                 |
| YES NO                             | YES NO                                          | YES NO                               |
| (2) Encapsulation Selection        |                                                 |                                      |
|                                    | Select Encupslation X<br>Which is Encupslation? |                                      |
|                                    | None VLAN Q-in-Q                                |                                      |
|                                    | ок                                              |                                      |
| ③ Ethernet Rate                    |                                                 |                                      |
|                                    | Select Ethernet Rate X<br>Which is Rate?        |                                      |
|                                    | 10/100/1000M GbE(Opt) 10G                       |                                      |
|                                    | 25G 40G 100G                                    |                                      |
|                                    | ОК                                              |                                      |

4. The MT1000A/MT1040A checks establishment of an Ethernet Link after setting all parameters. If the Link is not up, the following message is displayed on the screen. In this case, confirm the connection between the network and the MT1000A/MT1040A.

| 1/10/25G<br>100G(CFP4) | 100G(QSFP28)<br>10/100/1000M |
|------------------------|------------------------------|
|                        |                              |
|                        |                              |

#### Note:

The test scenario L2CP always uses Port 1. If the MT1040A has two Ethernet modules, use the one closest to the front panel (LCD).

## 4.3 Why Test Fails at Beginning?

If Fail is displayed immediately after starting the test, there are two possible reasons.

|                  |                                                                                                  |                                          | Application S                                                                              | elector                                                                    |                  |          |                       |
|------------------|--------------------------------------------------------------------------------------------------|------------------------------------------|--------------------------------------------------------------------------------------------|----------------------------------------------------------------------------|------------------|----------|-----------------------|
| Resul            | Its folder: L2CP/                                                                                |                                          | Select all Unse                                                                            | lect all                                                                   |                  |          |                       |
|                  | Application name                                                                                 | Port                                     | Comment                                                                                    | Status                                                                     | Result file name |          |                       |
| 1                | Ethernet BERT                                                                                    | 1-PORT1                                  | L2 Control Protocol<br>Transparancy Test                                                   | Fail                                                                       |                  | ]        |                       |
|                  |                                                                                                  |                                          |                                                                                            |                                                                            |                  |          |                       |
|                  |                                                                                                  |                                          |                                                                                            | -                                                                          | 200,"Execut      | ion      | error:-1:'INST:STAR'' |
|                  | Time                                                                                             |                                          |                                                                                            | Description                                                                | 200,"Execut      | ion      | error:-1:'INST:STAR'' |
| 5                | Time<br>2022-03-27 18:52:48                                                                      | -200,*E                                  | xecution error -1-1NST-ST/                                                                 | Description                                                                | 200,"Execut      | ion      | error:-1:'INST:STAR'' |
| 5                | Time<br>2022-03-27 18:52:48<br>2022-03-27 18:52:48                                               | -200.*E<br>[Ethern                       | xecution error -1 1851 57<br>et BERT 1-PORT1 L2 Contro                                     | Description<br>48**<br>I Protocol Transpar                                 | 200,"Execut      | ion      | error:-1:'INST:STAR'' |
| 567              | Time<br>2022-03-27 18:52:48<br>2022-03-27 18:52:48<br>2022-03-27 18:52:48                        | -200.*E<br>[Ethern<br>Finishe            | xecution error -1 "INST STA<br>et BERT 1-PORT1 L2 Contro                                   | Description                                                                | 200, "Execut     | ion<br>A | error:-1:'INST:STAR'' |
| 5<br>6<br>7<br>8 | Time<br>2022-03-27 18:52:48<br>2022-03-27 18:52:48<br>2022-03-27 18:52:48<br>2022-03-27 18:52:51 | -200.75<br>[Etherm<br>Finished<br>Output | xecution error -1 -11/57 57<br>et BERT 1-PORT1 L2 Contro<br>g<br>result folder: _2022-03-2 | Description<br>AR <sup>**</sup><br>Il Protocol Transpar<br>7@18-52-35_Fail | 200,"Execut      | ion<br>A | error:-1:'INST:STAR"  |

## **Reason 1: Module configuration mismatch**

Refer to Section 3 of this document to match the configuration.

#### Reason 2: Hardware already in use

Check whether the hardware is already in use as follows.

|                                                                   |                                                                                                    | Application Selector                                   |                     |   |  |
|-------------------------------------------------------------------|----------------------------------------------------------------------------------------------------|--------------------------------------------------------|---------------------|---|--|
| Results folder: L2CP/                                             | Sel                                                                                                    | ect all Unselect all                                   | _                   |   |  |
| Application name                                                  | Port Cr                                                                                                    | omment Status                                          | Result file name    |   |  |
| 1 Cthernet BERT                                                   | 1-PORT1 L2 Control<br>Transpara                                                                                                    | Protocol Fail                                          |                     |   |  |
|                                                                   |                                                                                                    |                                                        |                     | 2 |  |
|                                                                   |                                                                                                    |                                                        |                     |   |  |
| Time                                                              |                                                                                                    | Description                                            |                     |   |  |
|                                                                   | and the second second se |                                                        |                     |   |  |
| 5 2022-03-27 18:52:                                               | 48 -200, Execution er                                                                                                    | ror:-1:'INST:STAR"                                     |                     |   |  |
| 5 2022-03-27 18:52:<br>6 2022-03-27 18:52:                        | 48 -200."Execution en<br>48 [Ethernet BERT 1-PC                                                                                                    | ror:-1:'INST:STAR"<br>0RT1 L2 Control Protocol Transpa | rancy Test]Finished |   |  |
| 5 2022-03-27 18:52:<br>6 2022-03-27 18:52:<br>7 2022-03-27 18:52: | 48 [Ethernet BERT 1-PC<br>48 Finished                                                                                                    | ror - 1. INSTISTAR"                                    | rancy Test]Finished | × |  |

2. Ports in use are highlighted in green.

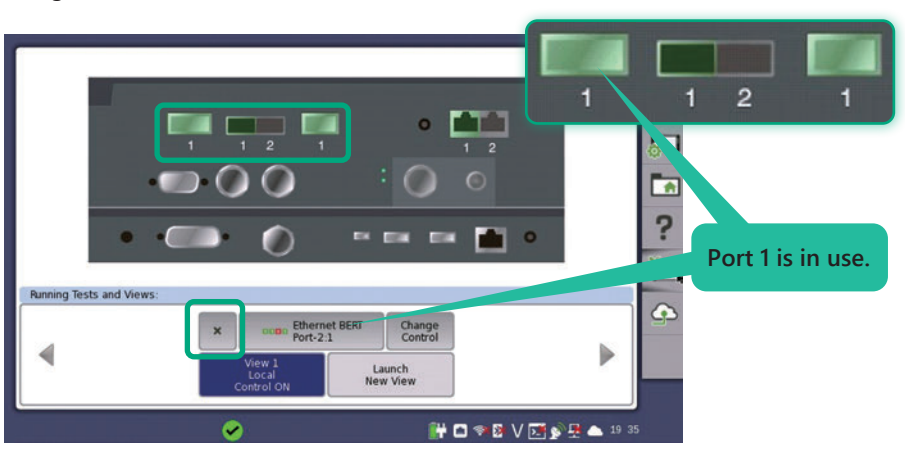

3. Touch the x icon to release the port.

### 4.4 How to Check Results

The test pass/fail verdict is displayed in green or red, respectively.

|                        | Application Selector                                  |                               |       |     |       |                     |           | Applicatio                               | n Selector       |                 |             |       |
|------------------------|-------------------------------------------------------|-------------------------------|-------|-----|-------|---------------------|-----------|------------------------------------------|------------------|-----------------|-------------|-------|
| Results folder: L2CP/  | Select all Unselect all                               |                               |       | 0   | Resul | ts folder: L2CP/    |           | Select all Ur                            | select all       |                 |             | C     |
| Application name       | Port Comment S                                        | tatus Result file name        |       | 0   |       | Application name    | Port      | Comment                                  | Status           | Result file nan | ie.         |       |
| 1 Sthernet BERT        | 1-PORT1 L2 Control Protocol<br>Transparancy Test Pass |                               |       |     | 1     | Ethernet BERT       | 1-PORT1   | L2 Control Protocol<br>Transparancy Test | Fail             |                 |             | N     |
|                        |                                                       |                               |       | ?   |       |                     |           |                                          |                  |                 |             | ?     |
| Time                   |                                                       |                               |       |     |       | Time                |           |                                          |                  |                 |             |       |
| 2022-03-27 18:52:33    | STP Send Frames = 10. Recy Frames =                   | 10 -> Pass                    |       |     | 8     | 2022-03-29 19:35:23 | B 'Ethern | et Linkup OK                             |                  |                 |             | 6     |
| 10 2022-03-27 18-52-43 | BSTP Send Frames = 10. Recy Frames                    | = 10 -> Pass                  |       |     | 9     | 2022-03-29 19:35:33 | STP:: 5   | iend Frames = 10. Recv                   | Frames = 10 ->   | Pass            |             |       |
| 10 2022-03-27 18-52-54 | MSTP: Send Frames # 10 Recy Frames                    | = 10 -> Pacs                  |       |     | -10   | 2022-03-29 19:35:43 | RSTP.:    | Send Frames = 10. Rec                    | v Frames = 10 -: | > Pass          |             |       |
| 10 2022-03-27 10-52-59 | [Ethernet RERT 1-RORT1 1.2 Control Protoc             | ol Transnarancy Test Einished |       |     | 11    | 2022-03-29 19:35:58 | MSTP      | Send Frames = 10. Re                     | v Frames = 6 ->  | Fail            |             |       |
| 12 2022-03-27 18-52-59 | Enished                                               | or nanaparancy resummined     | - 11  | ×   | 12    | 2022-03-29 19:36:09 | CDP:: 5   | Send Frames = 10, Reco                   | · Frames = 10 -> | Pass            |             | X     |
| 10 2022-03-27 18-52-58 | Output result folder: 2022-03-27@18-5                 | 1.30 Pace                     |       |     | 13    | 2022-03-29 19:36:19 | VTP:: S   | iend Frames = 10. Recv                   | Frames = 10 ->   | Pass            | -           |       |
| 2022-03-27 18.52.59    | ouput result folder2022-03-27@10-3                    | 7.35 1855                     |       |     |       |                     |           |                                          |                  | -               | M           | -     |
| L2CP                   | TEST                                                  | 🔐 🖸 🖘 🕼 V 💽 🔊 🚇               | 20:40 | ))) | 111   | E2CP                |           | TE                                       | <u>ST</u>        | 🔐 🖸 🦘 🕼 V 💽 j   | ¥ 🛃 📥 22:15 | 5 111 |
|                        | Result Example                                        | (Pass)                        |       |     |       |                     |           | Result Exa                               | mple (Fa         | ail)            |             |       |

Irrespective of whether the test is passed or failed, a report file is saved automatically to the MT1000A/MT1040A internal storage. The file-access procedure is described below.

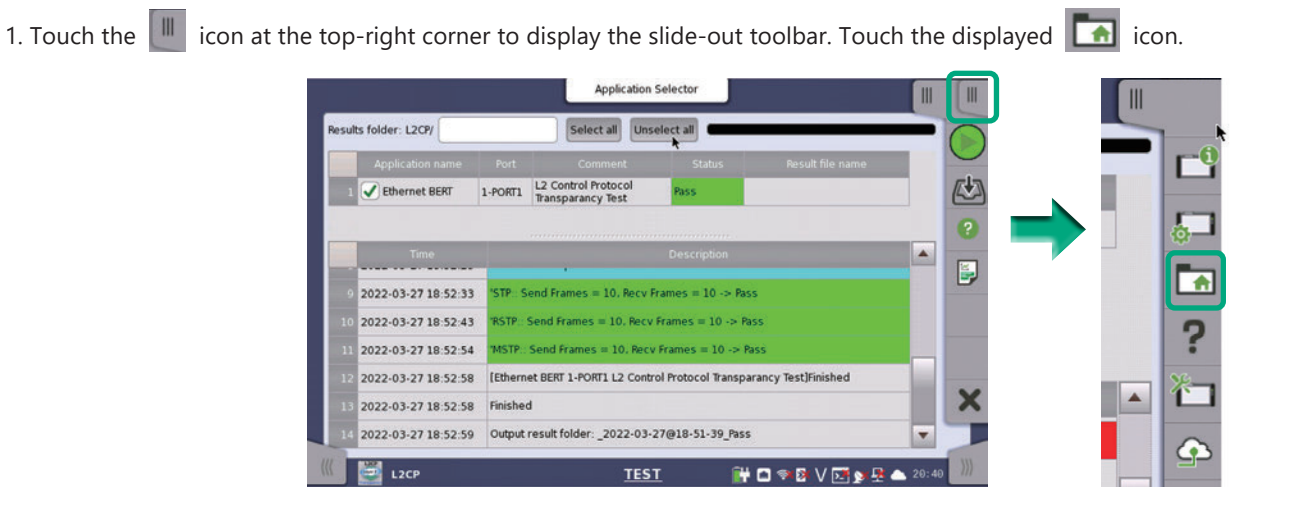

2. The file browser is displayed. Locate report files in the path Internal/Scenario\_logs/L2CP.

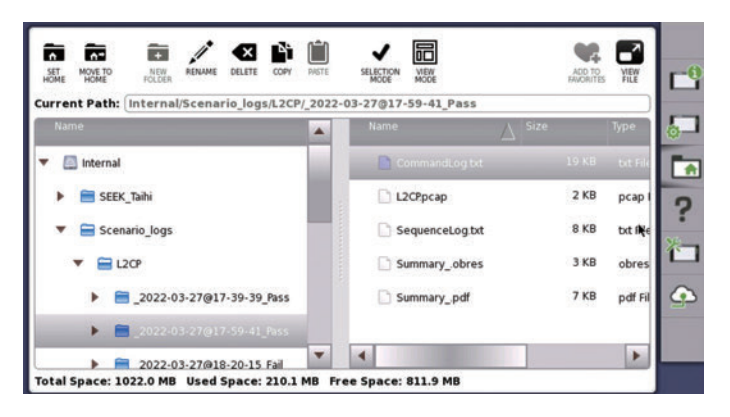

A new folder named YYYY-MM-DD@HH-MM-SS\_Pass/fail is created each time a test is started.

3. The following table explains the items in this file.

#### Table 6 Files Saved in Report Folder

| File Name                         | Description                                                                                                    |
|-----------------------------------|----------------------------------------------------------------------------------------------------|
| Summarypdf<br>Summaryobres        | All information on GUI during test                                                                                                    |
| L2CP.pcap                         | Frames captured during test. This file is saved optionally by the scenario.<br>See Section 3 for how to enable frame capture.                                                                                                    |
| *.res                             | The file name is <protocol name="">.res. (e.g., STP.res). The test scenario L2CP saves this file automatically when a test detects failure to loopback all sent frames. A separate file is created for each failed protocol.</protocol> |
| CommandLog.txt<br>SequenceLog.txt | Internal log for troubleshooting (for debugging when users customize own scenario)                                                                                                    |

# Advancing beyond

#### United States

Anritsu Americas Sales Company

450 Century Parkway, Suite 190, Allen, TX 75013 U.S.A. Phone: +1-800-Anritsu (1-800-267-4878)

#### • Canada

Anritsu Electronics Ltd. 700 Silver Seven Road, Suite 120, Kanata, Ontario K2V 1C3, Canada Phone: +1-613-591-2003 Fax: +1-613-591-1006

#### Brazil

**Anritsu Eletronica Ltda.** Praça Amadeu Amaral, 27 - 1 Andar 01327-010 - Bela Vista - Sao Paulo - SP, Brazil Phone: +55-11-3283-2511 Fax: +55-11-3288-6940

#### Mexico

Anritsu Company, S.A. de C.V. Blvd Miguel de Cervantes Saavedra #169 Piso 1, Col. Granada

Mexico, Ciudad de Mexico, 11520, MEXICO Phone: +52-55-4169-7104

### United Kingdom

Anritsu EMEA Ltd. 200 Capability Green, Luton, Bedfordshire, LU1 3LU, U.K. Phone: +44-1582-433200 Fax: +44-1582-731303

#### • France

Anritsu S.A. 12 avenue du Québec, Immeuble Goyave, 91140 VILLEBON SUR YVETTE, France Phone: +33-1-60-92-15-50

#### Germany

**Anritsu GmbH** Nemetschek Haus, Konrad-Zuse-Platz 1, 81829 München, Germany Phone: +49-89-442308-0 Fax: +49-89-442308-55

#### Italy

Anritsu S.r.l.

Spaces Eur Arte, Viale dell'Arte 25, 00144 Roma, Italy Phone: +39-6-509-9711

#### • Sweden Anritsu AB

Kistagången 20 B, 2 tr, 164 40 Kista, Sweden Phone: +46-8-534-707-00

## Finland Anritsu AB

Anritsu AB Technopolis Aviapolis, Teknobulevardi 3-5 (D208.5.), Fl-01530 Vantaa, Finland Phone: +358-20-741-8100

#### • Denmark Anritsu A/S

c/o Regus Winghouse, Ørestads Boulevard 73, 4th floor, 2300 Copenhagen S, Denmark Phone: +45-7211-2200

• Russia Anritsu EMEA Ltd. Representation Office in Russia Tverskaya str. 16/2, bld. 1, 7th floor., Moscow, 125009, Russia Phone: +7.495-363-1694

Fax: +7-495-935-8962 • Spain

#### Anritsu EMEA Ltd.

Representation Office in Spain Paseo de la Castellana, 141. Planta 5, Edificio Cuzco IV 28046, Madrid, Spain Phone: +34-91-572-6761

#### • Austria

Anritsu EMEA GmbH Am Belvedere 10, A-1100 Vienna, Austria Phone: +43-(0)1-717-28-710

• United Arab Emirates Anritsu EMEA Ltd. Anritsu A/S

Office No. 164, Building 17, Dubai Internet City P. O. Box – 501901, Dubai, United Arab Emirates Phone: +971-4-3758479

#### India

Anritsu India Private Limited 6th Floor, Indiqube ETA, No.38/4, Adjacent to EMC2, Doddanekundi, Outer Ring Road, Bengaluru – 560048, India Phone: +91-80-6728-1300 Fax: +91-80-6728-1301 Specifications are subject to change without notice.

#### • Singapore

Anritsu Pte. Ltd. 11 Chang Charn Road, #04-01, Shriro House, Singapore 159640 Phone: +65-6282-2400 Fax: +65-6282-2533

# Vietnam Anritsu Company Limited 16th Floor Deskrive Tours 26 Hoops

16th Floor, Peakview Tower, 36 Hoang Cau Street, O Cho Dua Ward, Dong Da District, Hanoi, Vietnam Phone: +84-24-3201-2730

### • P.R. China (Shanghai)

Anritsu (China) Co., Ltd. Room 2701-2705, Tower A, New Caohejing International Business Center No. 391 Gui Ping Road Shanghai, 200233, P.R. China Phone: +86-21-6237-0898 Fax: +86-21-6237-0899

#### • P.R. China (Hong Kong) Anritsu Company Ltd.

Unit 1006-7, 10/F., Greenfield Tower, Concordia Plaza, No. 1 Science Museum Road, Tsim Sha Tsui East, Kowloon, Hong Kong, P.R. China Phone: +852-2301-4980 Fax: +852-2301-3545

• Japan Anritsu Corporation 8-5, Tamura-cho, Atsugi-shi, Kanagawa, 243-0016 Japan Phone: +81-46-296-6509 Fax: +81-46-225-8352

#### • Korea

Anritsu Corporation, Ltd. 5FL, 235 Pangyoyeok-ro, Bundang-gu, Seongnam-si, Gyeonggi-do, 13494 Korea Phone: +82-31-696-7750 Fax: +82-31-696-7751

#### • Australia Anritsu Pty. Ltd.

Anrisu Pty. Lto. Unit 20, 21-35 Ricketts Road, Mount Waverley, Victoria 3149, Australia Phone: +61-3-9558-8177 Fax: +61-3-9558-8255

2106

Taiwan

Anritsu Company Inc. 7F, No. 316, Sec. 1, NeiHu Rd., Taipei 114, Taiwan Phone: +886-2-8751-1816 Fax: +886-2-8751-1817